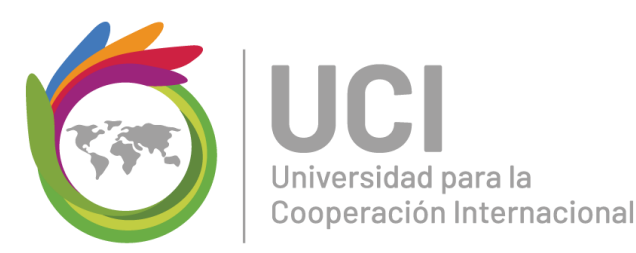

# Manual para el sistema de tiquetes

Universidad para la Cooperación Internacional

| UCI<br>Universided para la<br>Cooperación internacional                                                                                                    |                                                                                                    |                                                                                                    | Usuario Invitado   Iniciar sesión                |
|----------------------------------------------------------------------------------------------------|----------------------------------------------------------------------------------------------------|----------------------------------------------------------------------------------------------------|--------------------------------------------------|
| 🏠 Inicio Centro de Soporte                                                                                                    | 🔒 Abrir un nuevo Ticket                                                                                                    | 🔒 Ver Estado de un Ticket                                                                                                    |                                                  |
| Bienvenidos al Centro de<br>Con el fin de agilizar las solicitudes<br>facilitador de UCI, ponemos a su di<br>ayuda se le asigna un número únic<br>respuestas en línea. Para su inform<br>historia de todas sus solicitudes de<br>enviar un tiquete. | e Soporte y Servicio a<br>de apoyo y atender sus incide<br>isposición este sistema de tique<br>o que se puede utilizar para rad<br>nación le proporcionamos archi<br>soporte. Se requiere una direc | I Cliente<br>ncias como estudiante o<br>etes. Cada solicitud de<br>strear el progreso y<br>vos completos y la<br>ción de email válida para | Abrir un nuevo Ticket<br>Ver Estado de un Ticket |
|                                                                                                    | Copyright © 2018 ucitiquet                                                                                                    | es - All rights reserved.<br>S <b>Ticket</b>                                                                                               |                                                  |

 Dar click en el botón "Abrir un nuevo ticket"

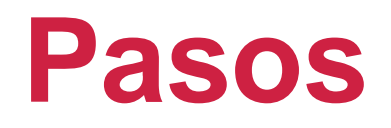

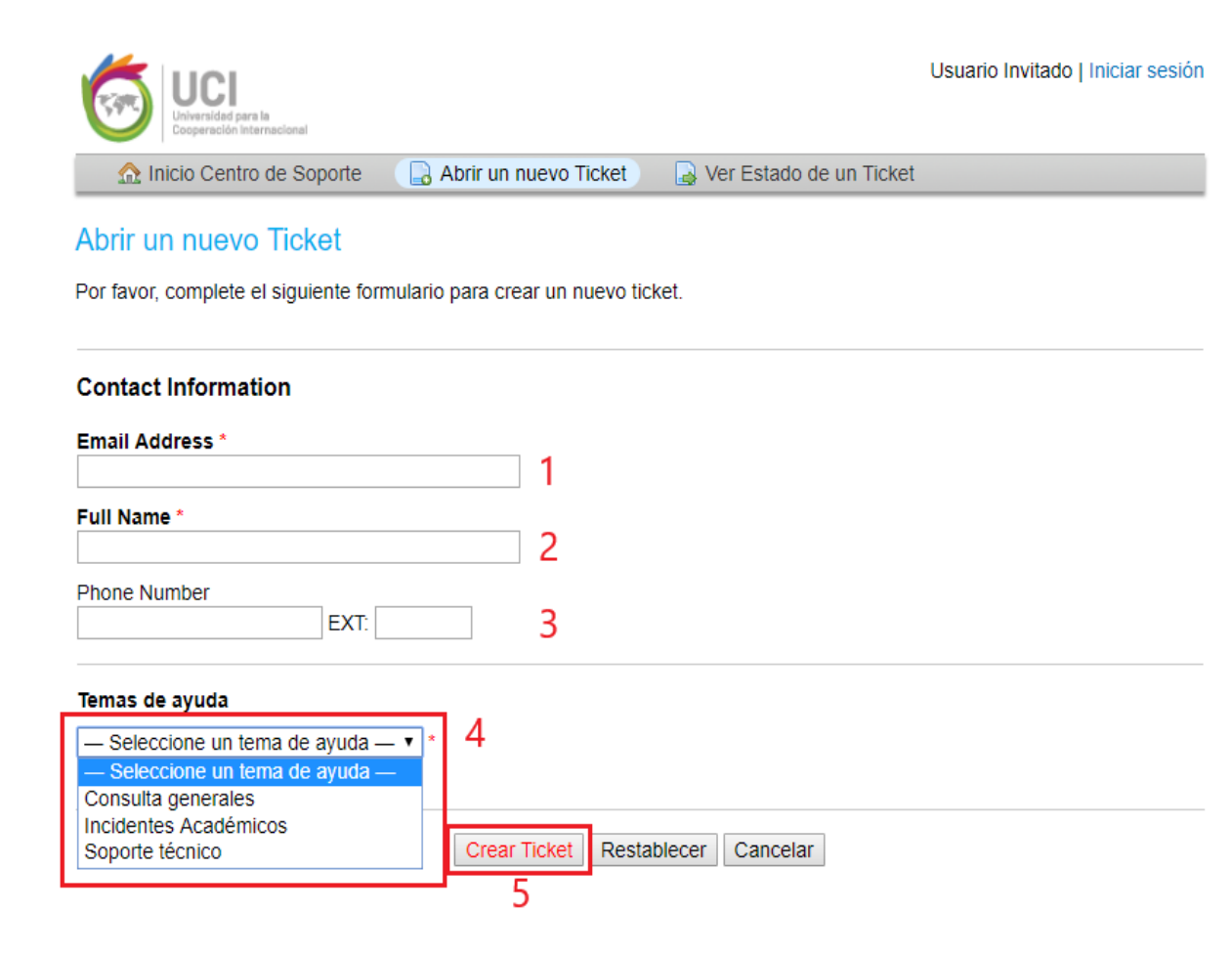

- 1. Colocar el correo electrónico.
- 2. Escribir el nombre completo.
- 3. Digitar el número de teléfono y la extensión (opcional).
- 4. Seleccionar el tipo de tiquete al que va referido.
- 5. Dar click en "crear ticket

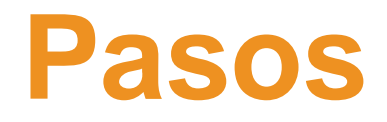

| sue Summary                         | *                     |                      | 1      |
|-------------------------------------|-----------------------|----------------------|--------|
| <> ¶ B                              | IU-S-                 | <b>ia</b> ; <b>a</b> |        |
| Holaj<br>Esta es una pri<br>Saludos | <u>ieba</u> para el m | anual de <u>tiqu</u> | lete 2 |
|                                     |                       |                      |        |
| ● Agregar arch                      | ivos aquí o ele       | girlos               |        |

1. Se ingresa el asunto

2. Se formula la solicitud que se quiera dar a conocer

| sue<br>da Pi                 | Sum                         | mary<br>a tique   | *<br>ete      |                 |        |        |              |      |   |   |   |   |   |      |      |  |
|------------------------------|-----------------------------|-------------------|---------------|-----------------|--------|--------|--------------|------|---|---|---|---|---|------|------|--|
| <>                           | 9                           | в                 | I             | U               | ş      | := ;   | = =          |      | Þ | ⊞ | œ | = | _ |      |      |  |
| Hola                         |                             |                   |               |                 |        |        |              |      |   |   |   |   |   |      |      |  |
|                              |                             |                   |               |                 |        |        |              |      |   |   |   |   |   |      |      |  |
|                              |                             |                   |               |                 |        |        |              |      |   |   |   |   |   |      |      |  |
| Esta                         | es <u>u</u>                 | na pru            | jeba p        | ara el          | Iman   | ual de | tiquete      |      |   |   |   |   |   |      |      |  |
| Esta                         | es y                        | na pri            | jeba p        | ara el          | l manı | ual de | tiquete      |      |   |   |   |   |   |      |      |  |
| Esta<br>Salu                 | es yı<br>dos                | na pru            | <u>leba</u> p | ara el          | l manı | ual de | tiquete      |      |   |   |   |   |   |      |      |  |
| <u>Esta</u><br>Salu          | es <u>u</u><br>dos          | na pru            | <u>leba</u> p | ara el          | l mani | ual de | tiquete      |      |   |   |   |   |   |      |      |  |
| Esta<br>Salu                 | es y                        | na pru            | <u>Jeba</u> p | ara el          | Iman   | ual de | tiquete      |      |   |   |   |   |   |      |      |  |
| Esta<br>Salu<br>D Ag         | es <u>u</u><br>dos<br>jrega | na pru<br>r arch  | ivos a        | ara el<br>quí d | elegir | ual de | tiquete<br>1 |      |   |   |   |   |   |      |      |  |
| <u>Esta</u><br>Saluo<br>€ Ag | es y<br>dos<br>jrega        | na pru<br>Ir arch | ieba p        | ara el<br>quí d | elegir | ual de | tiquete<br>1 | <br> |   |   |   |   |   | <br> | <br> |  |

- 1. Si se desea colocar algún archivo ya sea pdf, png, jpg, etc debe dale click en "elegirlos"
- 2. Una vez formulado todo el mensaje se da click en "crear ticket" y este será enviado al departamento respectivo para su revisión

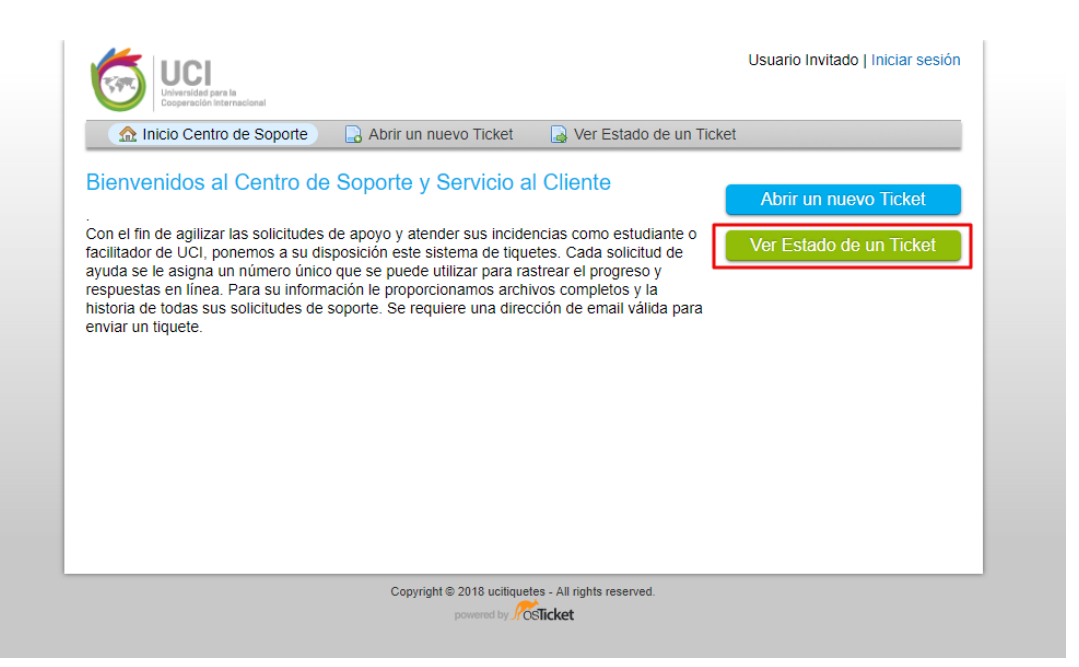

 Si se desea ver el estado de su tiquete puede dar click en "ver estado de un ticket"

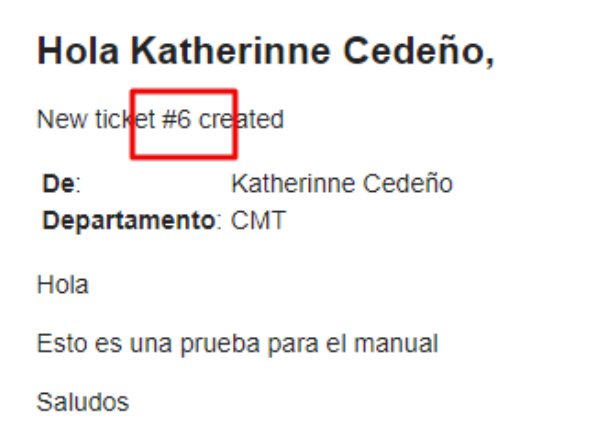

- Una vez enviado el tiquete la replica de creación nos llegará al correo electrónico que colocamos inicialmente.
- Para ver el estado de nuestro tiquete debemos copiar el número que fue asignado a nuestra petición

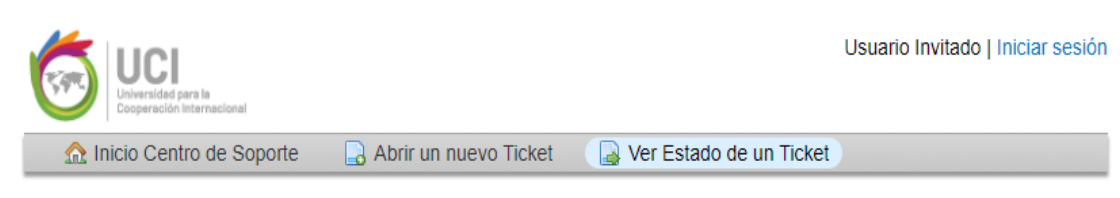

#### Ver Estado de un Ticket

Por favor proporcione su dirección de e-mail y el número de Ticket. Este le registrará para ver su Ticket.

| Correo Electrónico:<br>kcedeno@uci.ac.cr 1<br>Número de Ticket:<br>6 2 | ¿Tiene una cuenta con nosotros? Iniciar sesión o<br>Regístrese para obtener una cuenta y poder acceder<br>a todos sus Tickets. |   |
|------------------------------------------------------------------------|----------------------------------------------------------------------------------------------------|---|
| Ver Ticket 3                                                           |                                                                                                    | _ |

Si es la primera vez que se pone en contacto con nosotros o no recuerda el número de Ticket, por favor abra un nuevo Ticket

#### Una vez ingresado

- 1. Colocamos el correo con el cual creamos la solicitud
- 2. El número al que se le asignó
- 3. Luego damos click en "ver ticket"

|         | Katherinne Cedeño publicado 18/09/18 08:42                            |
|---------|-----------------------------------------------------------------------|
|         | Hola                                                                  |
|         | Esto es una prueba para el manual                                     |
|         | Saludos                                                               |
|         |                                                                       |
| 16-41   |                                                                       |
| Kather  | Inne Cedeno publicado 18/09/18 09:03                                  |
| нога    |                                                                       |
| Respue  | esta a la prueba del manual                                           |
| Saludos | S                                                                     |
|         | Cerrado por Ratherinne Cedeño con el estado de Cerrado 18/09/18 09:03 |
|         |                                                                       |
| Escrib  | a una respuesta                                                       |
| Para ay |                                                                       |
|         |                                                                       |
|         |                                                                       |
|         |                                                                       |
|         |                                                                       |
|         |                                                                       |
| • Agr   | egar archivos aquí o elegirlos                                        |
| 🛈 Agr   | egar archivos aquí o elegirlos                                        |

- En esta ventana lograremos visualizar todo el hilo de respuestas que se han ingresado en el tiquete
- Si desea realizar una respuesta en el mismo tiquete, puede formularla en el recuadro ubicado en la parte de abajo y selecciona la opción públicar respuesta

(Tomar en cuenta que si el tiquete ya fue cerrado por el departamento correspondiente, este se abrirá nuevamente)